### Papierrolle ersetzen

- Die Entriegelungsfläche auf der Druckerblende nach innen drücken. Die Druckerschublade öffnet sich.
- Druckerschublade aus dem Drucker herausziehen.

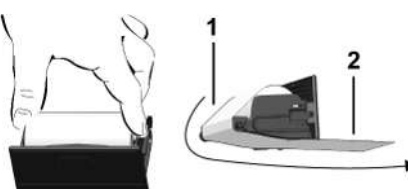

• Neue Papierrolle einlegen und über die Umlenkrolle (1) führen.

### **HINWEIS**

Achten Sie darauf, dass die Papierrolle in der Druckerschublade nicht verklemmt und der Papieranfang (2) unter dem Rand der Druckerschublade (Abrisskante) hinausragt.

• Druckerschublade in das Druckerfach schieben bis sie einrastet. Der Drucker ist betriebsbereit

### Meldungen

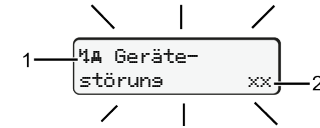

(1) Piktogramm der Meldung

- Ereignis; Beispiel: [!oll Fahrt ohne sültise Karte]
- Störung; Beispiel: [xIl Geberstöruns] ×
- 4 Lenkzeitwarnung; Beispiel: [4o1 Pause!]
- м Bedienhinweis; Beispiel [4To Kein Papier]

(2) Fehlercode

Meldungen und Maßnahmen: Siehe Betriebsanleitung.

Meldungen bestätigen:

• Taste 2 x drücken: Die Meldung erlischt.

### Zeiten der Fahrerkarte anzeigen

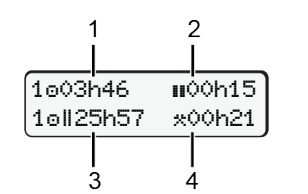

- (1) Lenkzeit o seit einer gültigen Ruhezeit (2) Gültige Ruhezeit II gemäß Verord-
- nung (EG) 561/2006
- (3) Lenkzeit der Doppelwoche om (4) Dauer der eingestellten Aktivität

### Mit ▲ / ■ gewünschte Anzeige wählen. • Mit Menüfunktionen (Zweite Menüebene) aufrufen. • Aufgeführte Menüs schrittweise mit Tageswert ausdrucken: • [Ausdruck By Fahrer 1]...[24h By Taseswert]... [03.04.2023]...[Ausdruck in UTC Ja/Nein] Out of scope - Beginn/Ende eingeben:

Menüfunktionen aufrufen

0km∕h

n00h15

\*00h21

1100h36 \*00h21

o⊧i00h44

+++03h23

📲 о н9h 2 Al⊢19h58 ⊚10h 1

+02h00

(Nur bei stehendem Fahrzeug möglich)

ок

۸

%∎ 123456.7km **⊒**ø

12:40. 0

1003h46

1oll25h57

2001h10

VDO o

\*

20||15h00

**ь**∎11h00

UTCo 21.4.23

Menüfunktionen

•

VDOi

10:40

Sprache wählen?

aufrufen?

• [Einsabe A> Fahrzeus]...[OUT+ Besinn] oder [+OUT Ende] Fähre/ Zug - Beginn/ Ende eingeben:

1. Hauptmenü

**⊒**▼ Fahrer 1

**Option:** VDO Counter

🛛 Sprache

Deutsch

(siehe Bedienungsanleitung)

V

... weitere siehe Bedienungsanleitung

Ausdruck

- [Einsabe Av Fahrzeus] ... [&+ Besinn] oder [+& Ende]
- Nach [+6 Besinn] gegenwärtige Aktivität einstellen. Ortszeit einstellen:
- [Einsabe A> Fahrzeus]...[•@ Ortszeit]...
- In Schritten von ± 30 Minuten Ortszeit einstellen.

### Verweis auf die Betriebsanleitung

### HINWEIS

Diese Kurzanleitung ersetzt nicht die von der Verordnung (EU) 2016/799 Anhang IC vorgeschriebene ausführliche Bedienungsanleitung zum DTCO 1381.

# Kurzanleitung für Fahrer

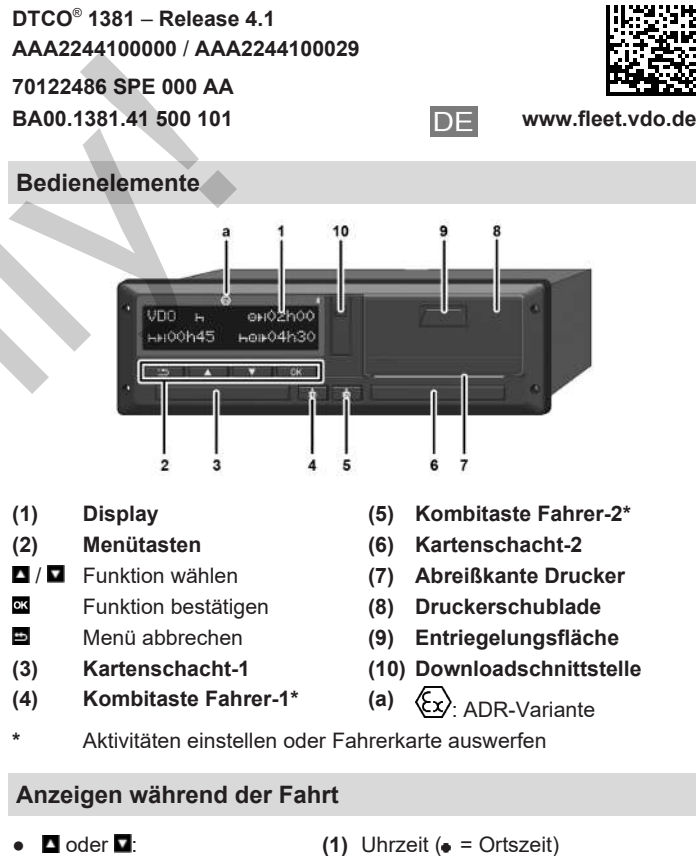

- Wechsel in Standardanzei-(2) Betriebsart Betrieb
  - (3) Geschwindigkeit
  - (4) Aktivität Fahrer-1
  - (5) Symbol Fahrer-1
  - (6) Kilometerstand
  - (7) Symbol Fahrer-2
  - (8) Aktivität Fahrer-2

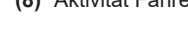

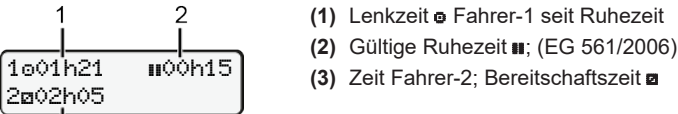

ge.

4 5

1o01h21

3

З

78

12:50⊕ o 75km∕h

o∎ 123456.7km ₽ø

Option Standardanzeige VD0 Counter - siehe Betriebsanleitung.

### Fahrerkarte stecken / Manuelle Eingaben

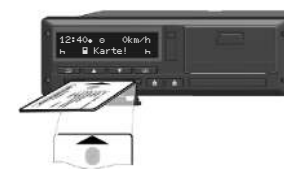

Fahrer-1 (Fahrer) steckt seine Fahrerkarte in Kartenschacht-1

Halten Sie die Kartenschächte - außer zum Stecken oder Entnehmen der Fahrerkarte - stets geschlossen.

- Bei ADR-Variante die Zündung einschalten.
- Kombitaste Market Fahrer-1 länger als 2 Sekunden drücken. Der Kartenschacht öffnet sich.
- Abdeckung des Kartenschachts öffnen.
- Fahrerkarte in den Kartenschacht stecken. •
- Kartenschacht schließen und einschieben. •
- Der Menüführung folgen.

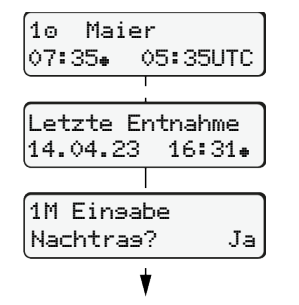

Anzeige: Fahrername, Ortszeit 07:35. + 2 Stunden).

Datum/Uhrzeit der letzten Kartenentnahme in Ortszeit (.).

### Achten Sie auf eine lückenlose Aufzeichnung der Aktivitäten.

Ja: manuelle Eingaben vornehmen. Nein: keine Aktivitäten/Ruhezeiten nachtragen. Die Eingaben werden nochmals angezeigt und können gaf. korrigiert werden.

### Beispiel A: Ruhezeit nachtragen

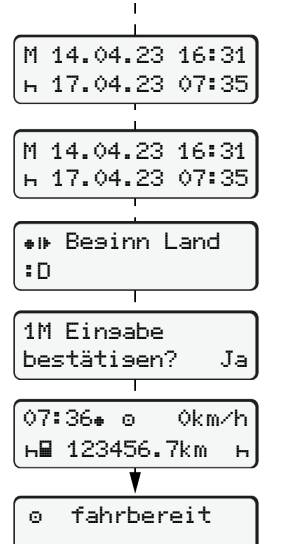

und UTC-Zeit 05:35UTC (Sommerzeit:

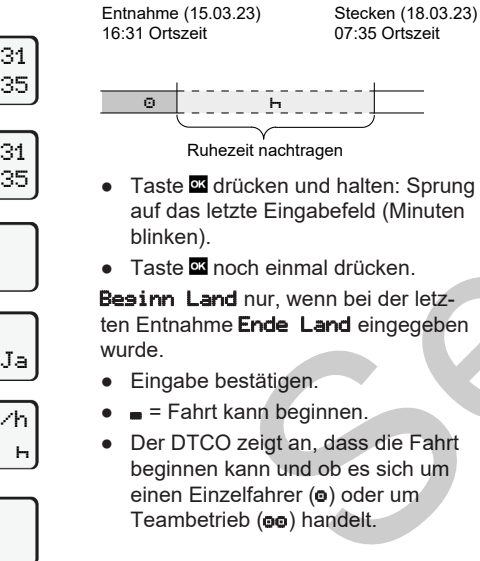

### Beispiel B: Aktivität fortsetzen

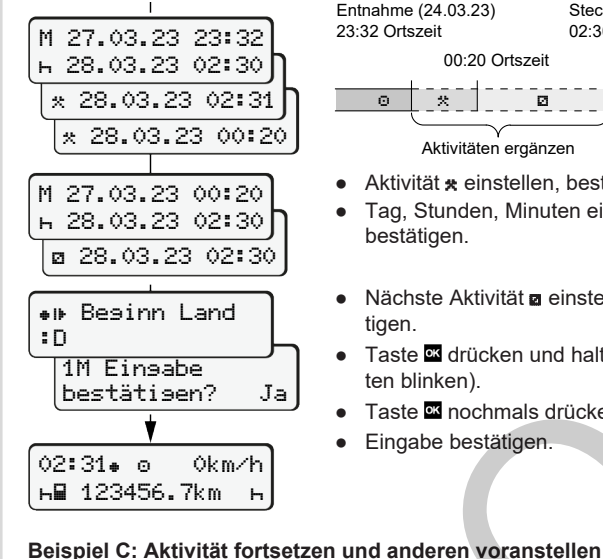

н∎ 123456.7km

ь

### Stecken (25.03.23) Entnahme (24.03.23) 02:30 Ortszeit 23:32 Ortszeit 00:20 Ortszeit

 $\odot$ 22 Ø

- Aktivitäten ergänzen
- Aktivität \* einstellen, bestätigen. Tag, Stunden, Minuten einstellen, bestätigen.
- Nächste Aktivität a einstellen, bestätiaen.
- Taste drücken und halten (Minuten blinken). • Taste anochmals drücken.
- Eingabe bestätigen.

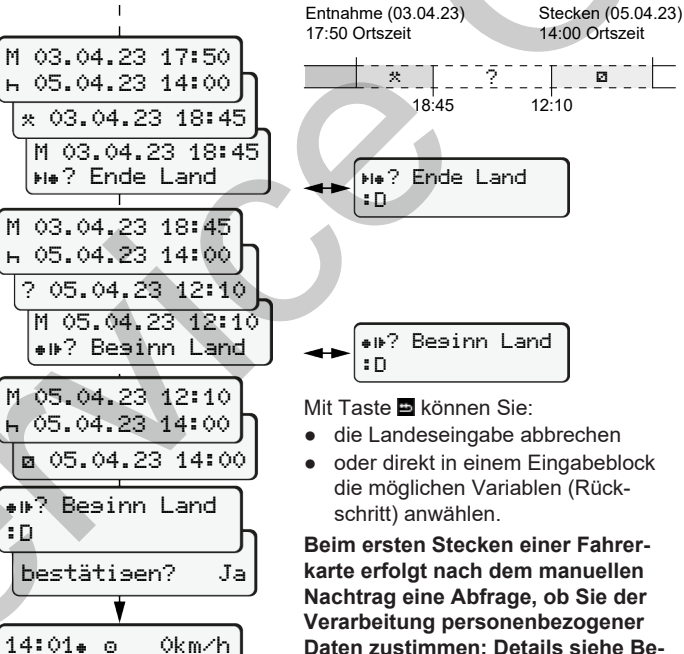

Daten zustimmen; Details siehe Bedienungsanleitung.

## Fahrerkarte entnehmen

- Bei ADR-Varianten die Zündung einschalten.
- Entsprechende Kombitaste länger als 2 Sekunden gedrückt halten.
- Folgen Sie der Menüführung.

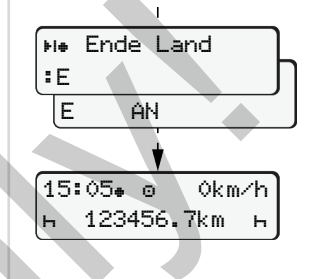

- Land auswählen, bestätigen.
- Spanien: Region auswählen.
- Mit Taste E können Sie die Landeseingabe abbrechen, falls Sie beispielsweise Ihre Arbeitsschicht fortsetzen wollen. Sofern die Funktion verfügbar ist.

besteht die Möglichkeit, einen Tagesausdruck zu erstellen, bevor die Karte ausgeworfen wird.

- Der Kartenschacht wird zur Entnahme der Fahrerkarte geöffnet.
- Fahrerkarte entnehmen.
- Kartenschacht schließen und einschieben

### Aktivitäten einstellen

- Lenkzeit (automatisch bei Fahrt)
- \* Alle sonstigen Arbeitszeiten (Automatisch bei Fahrzeugstopp für Fahrer-1)
- Bereitschaftszeiten (Wartezeiten, Beifahrerzeit, Schlafenzeit wäh-rend der Fahrt für Fahrer-2)
- Pausen und Ruhezeiten ы
- Fahrer-1 / Fahrer-2: Kombitaste Fahrer-1 bzw. Fahrer-2 so • oft drücken, bis die gewünschte Aktivität (H 🖪 🙁) im Display angezeiat wird.

### **HINWEIS**

Bei Schichtende oder Pause unbedingt Aktivität H einstellen.

### Automatisches Einstellen nach Zündung ein/aus (Option):

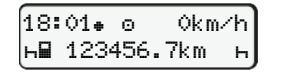

Erkennbar durch Blinken der Aktivität für ca. 5 Sekunden in der Standardanzeige (a). Anschließend erfolgt wieder die vorheriae Anzeiae.

• Bei Bedarf Aktivität entsprechend verändern.

### Verweis auf die Betriebsanleitung

DE

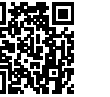